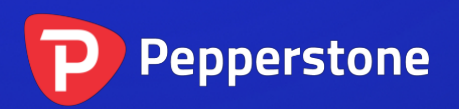

# 订单历史指标

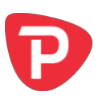

| 1. | 概  | 要         | .2 |
|----|----|-----------|----|
| 2. | 使月 | 用订单历史指标   | .3 |
| 2  | .1 | 将指标添加到图表中 | .3 |
| 2  | .2 | 开仓交易      | .3 |
| 2  | .3 | 入场和离场标记   | .3 |
| 2  | .4 | 止损和止盈     | .3 |
| 2  | .5 | 交易说明      | .3 |
| 2  | .6 | 活动范围      | .4 |
| 2  | .7 | 过滤        | .5 |

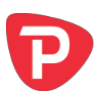

## 1. 概要

"订单历史"指标在图表上绘制您的历史交易,显示入场和离场的价格和时间,还显 示指明您入场和离场时间的范围。

在下面的举例中,个人对图表代码(欧元/美元)的过往交易显示为有连接线的进入和 退出箭头。屏幕底部的蓝色带显示在何时对图表代码建仓,灰色带显示何时对任何其 他代码建仓。在不同的图表时间周期(1天、1小时、1分钟等)之间切换,实际上提 供了一种放大历史交易活动的方法。

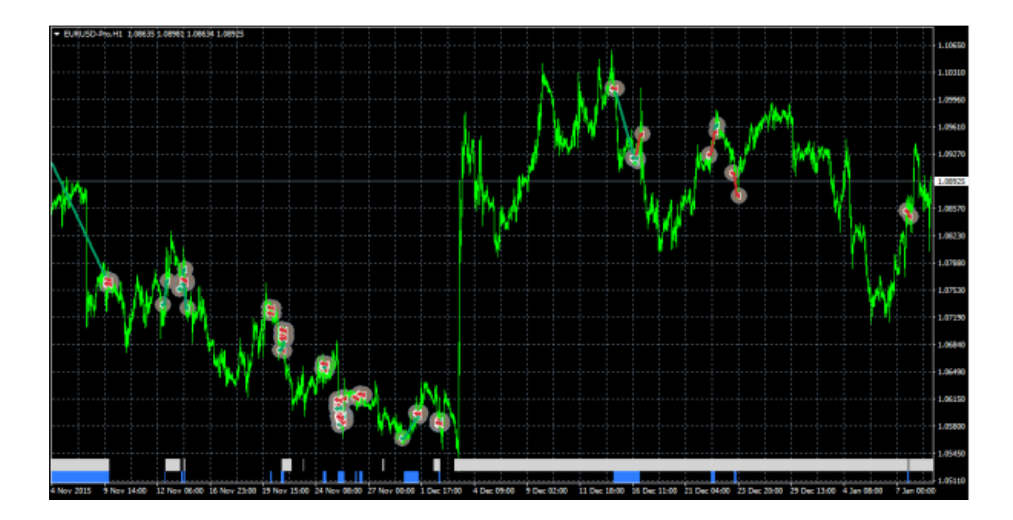

将鼠标在历史交易上方悬停,则显示该交易的详情:

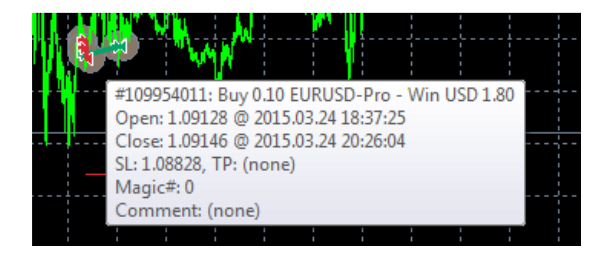

将鼠标在蓝色和灰色带上悬停,显示在该期间开仓的交易详情。

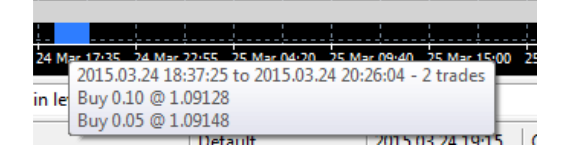

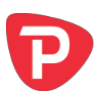

# 2. 使用订单历史指标

#### 2.1 将指标添加到图表中

您可以按平常的 MT4 方式将订单历史指标添加到图表中,即将其从导航拖到图表上, 或者在导航中双击它。您还可以使用标准的 MT4 功能,例如添加指标到您的收藏夹列 表,或给它指定一个热键。

指标可以利用"输入"选项卡设置中的多种方式(如下方说明)进行配置。

#### 2.2 开仓交易

您可以选择指标是否应当包括当前的开仓交易。

#### 2.3 入场和离场标记

指标为所有单个交易绘制图表代码的入场和离场标记。您可以选择是否按照盈亏对 比,或是买卖对比,用颜色标出。

您还可以设置入场和离场标记的样式(箭头、价格标签等)以及标记之间的线宽。

#### 2.4 止损和止盈

您可以选择另外开启线条,显示每笔交易的止损位和止盈位。您既可以设置线条的样 式,也可以设置其颜色。

请注意:显示的价格是交易的最终(或当前)止损位和止盈位。MT4不保持交易先前的止损位和止盈位记录。

#### 2.5 交易说明

将鼠标悬停在标记或线条上,会弹出显示历史交易信息如下:

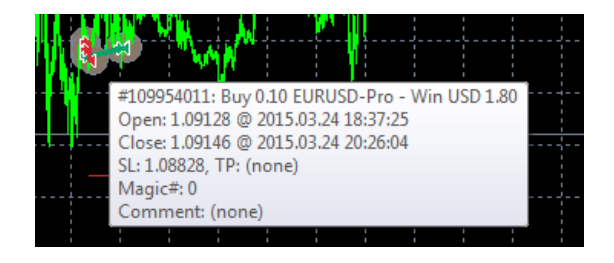

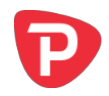

您可以使用指标的设置修改显示的对每个订单的摘要文本。您可以在文本中使用下列 变量。请注意,这些弹出消息的长度受到 MT4 限制,若超过 256 个字符将不会显示。

| 变量           | 替换            |
|--------------|---------------|
| {CRLF}       | 新线            |
| {TICKET}     | 交易单数量         |
| {BUYSELL}    | 买入或卖出         |
| {WINLOSS}    | 盈亏            |
| {LOTS}       | 交易手规模         |
| {SYMBOL}     | 交易代码          |
| {OPENPRICE}  | 交易开仓价         |
| {CLOSEPRICE} | 交易平仓价         |
| {OPENTIME}   | 交易开仓时间        |
| {CLOSETIME}  | 交易平仓时间        |
| {PROFIT}     | 毛利润           |
| {SWAP}       | 掉期            |
| {COMMISSION} | 佣金            |
| {NETPROFIT}  | 净利润:毛利润加掉期加佣金 |
| {SL}         | 当前/最终止损价格     |
| {TP}         | 当前/最终止盈价      |
| {COMMENT}    | 订单备注          |
| {MAGIC}      | 订单幻数          |
| {CURR}       | 账户入金币种        |

## 2.6 活动范围

图表底部的蓝色和灰色范围显示图表代码(蓝色)和所有其他代码(灰色)的开仓交易。将鼠标悬停在这些范围上,也会弹出显示在此期间开仓交易的摘要。

您可以使用指标的设置控制范围的颜色和大小。

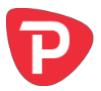

这些范围会受到您使用的所有<u>过滤</u>的影响。蓝色范围实际上说明了对当前图表代码与 过滤相匹配的全部交易。灰色范围说明了对所有其他代码的全部交易,以及对当前图 表代码与过滤不匹配的所有交易。

### 2.7 过滤

您可以使用过滤器来控制在图表上以标记绘制哪些历史交易,以及在<u>蓝色和灰色活动</u> 带中包含哪些交易。

您可以按几个不同的条件过滤:买入或卖出;手规模;开仓时间;平仓时间;MT4幻数;订单备注;净利润额。例如,您可以通过将最大净利润设置为零,只绘制历史亏损交易。

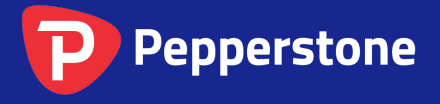

Level 16, Tower One 727 Collins Street Melbourne VIC 3008 AUSTRALIA Local Call 1300 033 375 Phone +61 3 9020 0155 Fax +61 3 8679 4408 www.pepperstone.com support@pepperstone.com